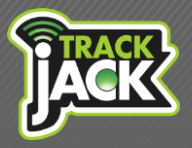

# **TrackJack RFID Functionaliteit**

Zo gebruik je de berijdersidentificatie

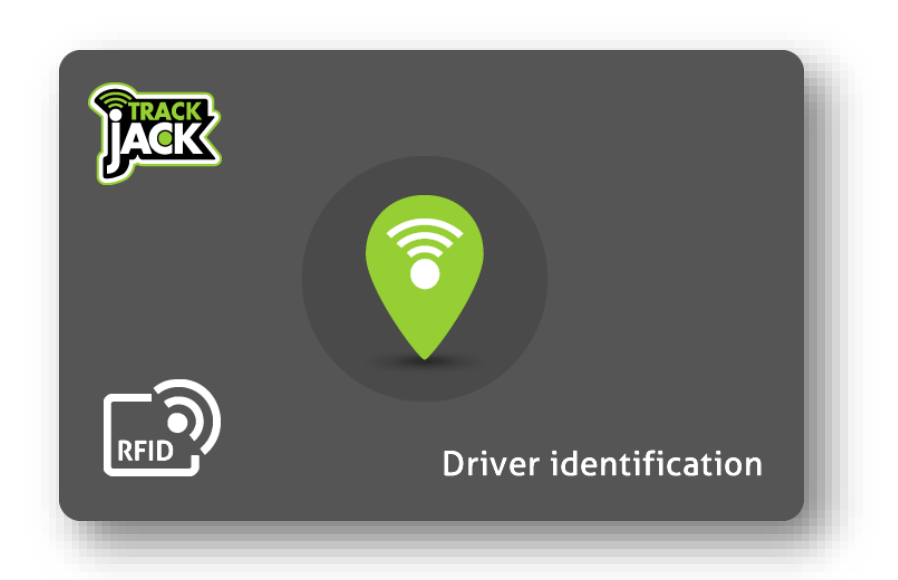

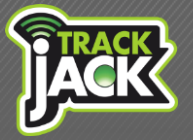

Zo gebruik je de berijdersidentificatie

# Inhoud

| 1. Wat is berijdersidentificatie?                | 3 |
|--------------------------------------------------|---|
| 2. Wat u nodig heeft voor berijdersidentificatie | 3 |
| 3. Inbouw                                        | 3 |
| 4. Instellen                                     | 3 |
| 5. In gebruik nemen                              | 4 |
| 6. Gegevens van bestuurder bekijken & exporteren | 5 |

# 1. Wat is berijdersidentificatie?

Als een auto meerdere bestuurders heeft, kunt u door middel van berijdersidentificatie van elke rit zien welke bestuurder er heeft gereden. Door middel van Radio Frequency Identification (RFID) scant de bestuurder een pasje in de auto wat ervoor zorgt dat de bestuurder aan de rit wordt gekoppeld. Berijdersidentificatie kan alleen worden gebruik als u gebruik maakt van rittenregistratie.

# 2. Wat u nodig heeft voor berijdersidentificatie

Om gebruik te kunnen maken van berijdersidentificatie heeft u drie producten nodig:

| ij het<br>as – of |
|-------------------|
|                   |
|                   |

Beschikt u nog niet over deze producten? Dan kunt u deze bestellen in onze <u>webshop</u> of neem contact op met uw accountmanager.

#### 3. Inbouw

Bij het installeren van de TrackJack in de auto, wordt direct de Car reader geïnstalleerd door de monteur. Mocht u de installatie niet door ons laten verzorgen, neem dan de <u>inbouwhandleiding</u> aandachtig door voor een juiste aansluiten van de producten.

## 4. Instellen

Om de berijdersidentificatie in gebruik te nemen volgt u onderstaande stappen:

1. Log in op uw account. Het is belangrijk dat dit een beheerdersaccount is waarop alle rechten beschikbaar zijn. Als er één account is, is dit altijd het beheerdersaccount.

2. Controleer of de berijdersidentificatie aanstaat op het account. Ga hiervoor naar "beheer" in uw account en klik op systeeminstellingen. Vervolgens klikt u op bewerken (icoon met pen en papier) van een willekeurig systeem en gaat naar "accessoires". Hier vinkt u aan dat u gebruik maakt van

# TrackJack RFID

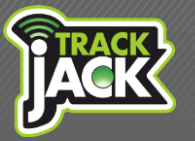

Zo gebruik je de berijdersidentificatie

bestuurdersidentificatie (RFID). Als u ook gebruik maakt van de buzzer functionaliteit, zet u de server verificatie op on.

3. Ga vervolgens naar "beheer" en klik op bestuurders. Klik op het icoon met het plusje om een bestuurder aan te maken. Vul nu de gegevens van de bestuurder in en klik op wijzigingen opslaan. Wanneer u de rittenregistratie gebruikt t.b.v. de Belastingdienst is het van belang dat alle gegevens van de bestuurder volledig worden ingevuld.

4. Sluit vervolgens de PC reader aan op de USB-poort van de computer. Ga op uw account naar
"beheer" en klik op ID Cards. Klik op het icoon met het plusje om een nieuwe ID card toe te voegen.
U geeft een naam aan de kaart en klikt op "scan card". Scan nu het pasje of de druppel en geef
selecteer de bestuurder die u aan de kaart wil koppelen. Klik op wijzigingen opslaan. Nu is de
bestuurder en het pasje/druppel aan elkaar gekoppeld.

5. Het is verstandig de pasjes of druppels een kenmerk te geven van de bestuurder, zodat deze niet door elkaar worden gehaald.

6. Herhaal bovenstaande stappen voor het toevoegen van meerdere bestuurder. Als u dit heeft gedaan bent u klaar met het instellen en kan de berijdersidentificatie en kunt u de pasjes/druppels aan de bestuurders geven.

## 5. In gebruik nemen

Nu de koppeling tussen de pasjes/druppels en de bestuurder is gemaakt, kan de berijdersidentificatie in gebruik worden genomen. In de praktijk werkt dit als volgt:

- De bestuurder start de auto en scant het pasje/druppel. Ook wanneer het scannen is vergeten bij de start, kan het pasje/druppels tijdens de rit worden gescand. Als dit maar plaatsvindt voordat de rit wordt beëindigd.
- Na het scannen wordt de bestuurder automatisch gekoppeld aan de rit binnen de rittenregistratie. Dit wordt als volgt weergegeven:

| <u> </u> | Berijder  | Karakter  | Start | Stop  | Reisduur | Startadres                                   | Stopadres                                    | Km/km.stand             |
|----------|-----------|-----------|-------|-------|----------|----------------------------------------------|----------------------------------------------|-------------------------|
| í        | W. Hofman | Zakelijk: | 08:10 | 08:18 | 00:07    | Kenenburgweg 10<br>2665HW, Bleiswijk,        | Leeuwenhoekweg 20c<br>2661CZ, Bergschenhoek, | 4,50 km<br>17.437,24 km |
| i<br>\   | W. Hofman | Zakelijk: | 14:01 | 14:03 | 00:02    | Leeuwenhoekweg 20c<br>2661CZ, Bergschenhoek, | Bergweg-Zuid 70<br>2661, Bergschenhoek,      | 0,90 km<br>17.438,14 km |

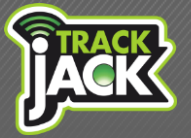

# 6. Gegevens van de bestuurder bekijken & exporteren

Om de gegevens van de bestuurder te bekijken gaat u naar "rittenregistratie" in uw account en klikt op rittenoverzicht. Hier selecteert u het systeem waarvan u de ritten wilt bekijken of u selecteert de bestuurder. Vervolgens ziet u een overzicht van alle gereden ritten, die u kunt exporteren door aan de rechtsboven te klikken op "export". Hier kiest u het gewenste bestand en download de gegevens.